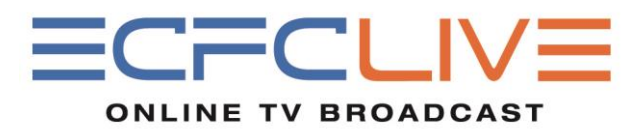

## **ECFCHouston Live Roku Channel**

Installation and Setup

## Setup via Computer

Step 1: Navigate to https://owner.roku.com/add/ECFCHOU

Step 2: Sign into your Roku account. (if you don't have a Roku account it would be best to create one by following the instructions on the right of the webpage)
Step 3: When prompted to add our channel (ECFCHouston Live click "Yes, add channel".
Step 4: You have successfully added our channel to your Roku box. (the installation usually happens within 5 minutes, if you don't see our channel yet got to your Roku home screen then go to Settings > System Update or Settings > Player Info and check for an update.)

## Setup via Roku Box

Step 1: Go to the channel store on the left side of your screen
Step 2: Go the search area and search for ECFCHOU
Step 3: When prompted to add our channel (ECFCHouston Live click "Yes, add channel".)
Step 4: You have successfully added our channel to your Roku box. (the installation usually happens instantly via this method, if you don't see our channel yet got to your Roku home screen then go to Settings > System Update or Settings > Player Info and check for an update.)